## View Paystub

*Important: Before you can access self-service to view your paystub, you must create your Kronos logon credentials. See instructions on separate handout.* 

1. Logon to Kronos via the desktop icon (available on YMCA network computers) or go to: https://ymcamidtn.kronos.net/wfc/navigator/logon

2. Click **Employee Home Page** from the menu on the right side of your self service page

*Note: Self service is the opening page in Kronos for most employees. For supervisors, self service is accessed via the workspaces carousel on the top right.* 

3. Hover over the **Pay** icon and select **Pay History** from the list that appears

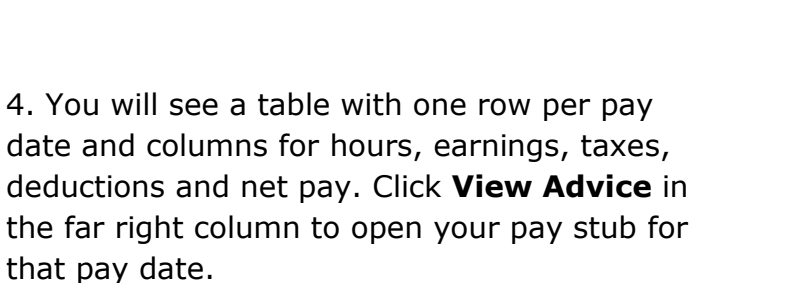

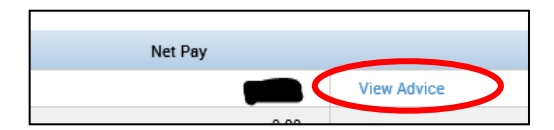

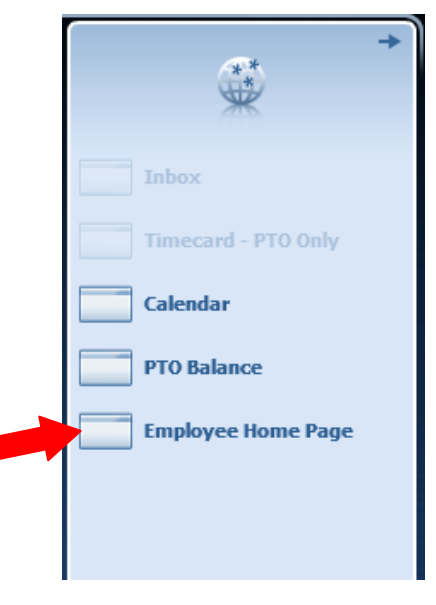

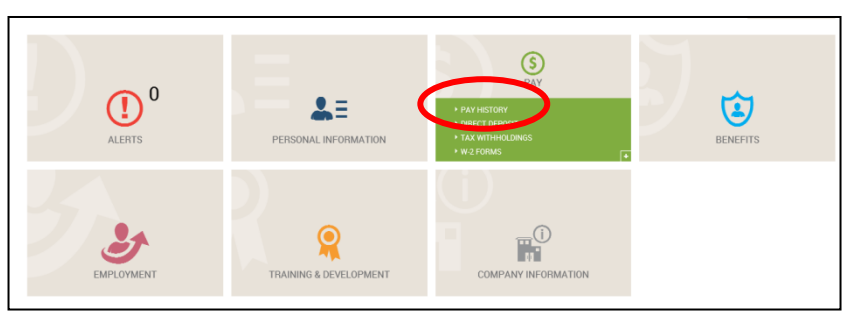